## **Dayforce: Processing a Qualifying Life Event**

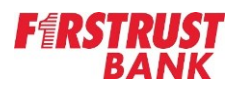

Life Event Information To submit a qualifying life event for benefits, login to Dayforce as an Employee. Select required. Benefits from the main menu. Event Date\* Life Event\* 111 1/20/2022 Select an Option.  $\times$ Supporting Documents A Home Please attach additional details if desired. 詞 Earnings 🎝 Work Benefits Upload Files Select Forms from the top menu, and then select Life Event **Declaration** from the forms list. Comment Add comment to the employee's file. = Bene Overview History Current Electi Forms 💾 Save Draft 🗸 Submit Search Forms Search Forms Benefits (2) ~ nation Life Event Declaration make changes to your current benefit elections.

On the Life Event Declaration form, change the Event Date to reflect the effective date of the life event. (i.e. If a dependent is losing coverage as of March 1 then enter March 1 into the Event Date field.)

Next, select the Life Event that is occurring by using the Life Event drop down menu on the form.

Finally, add any documentation you have that supports the life event. This is required for all life event declarations. (i.e. A change in marital status should include the marriage certificate or divorce decree.) Click Submit.

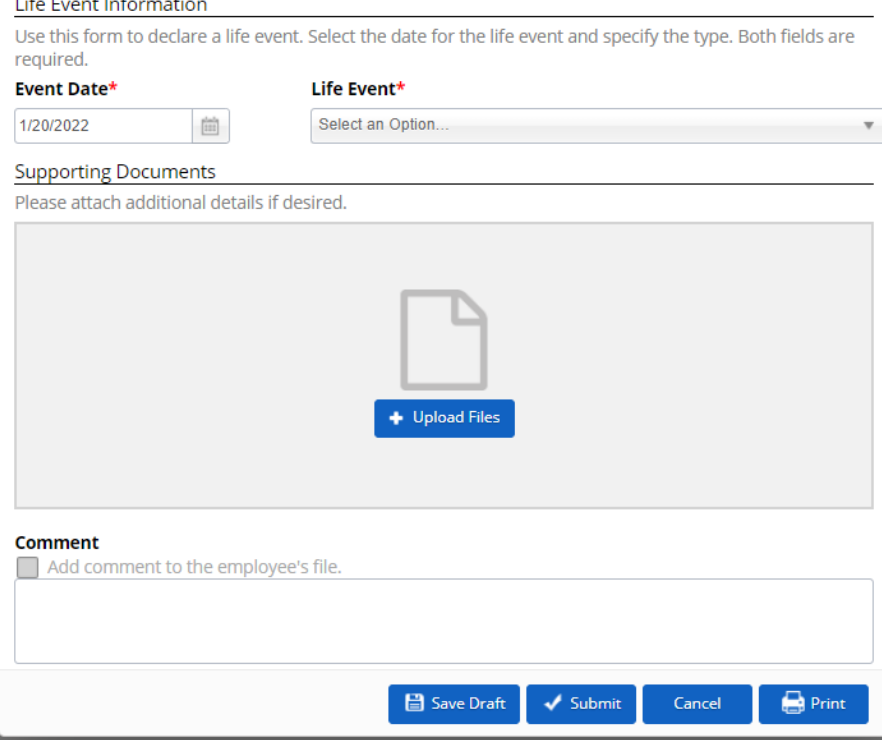

Your life event form will be sent to HR for review. Once approved, the Life Event Enrollment will open up for you in Dayforce allowing you to

Complete and submit the enrollment. HR will review the enrollment and follow up if needed. Otherwise, your elections will become effective as of the life event date you entered on your declaration form.